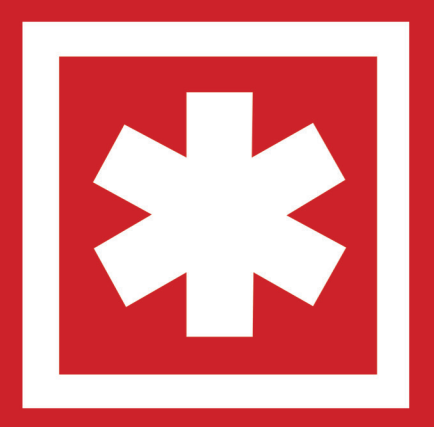

### Phone 5S do-it-yourself companion

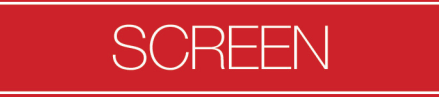

### A couple of things you should do before repairing your device:

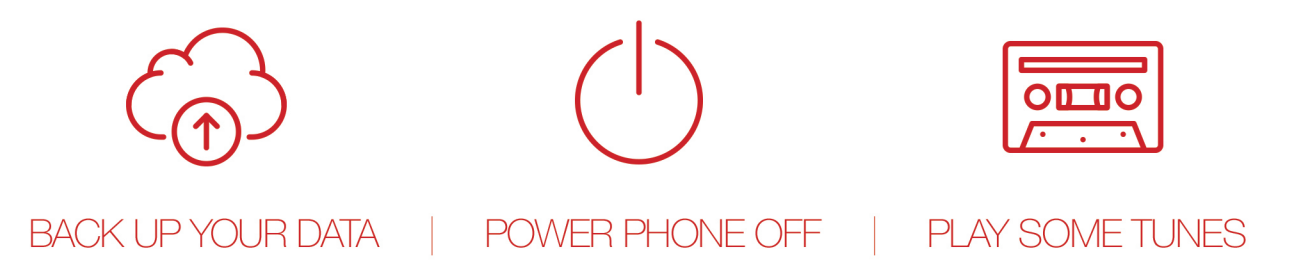

- **1** Get your SCREW**MAT** ready.
- 2 Make sure that your device is powered down.
- 3 Put on included tech gloves.
- 4 Remove (2) bottom screws with pentalobe driver.

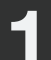

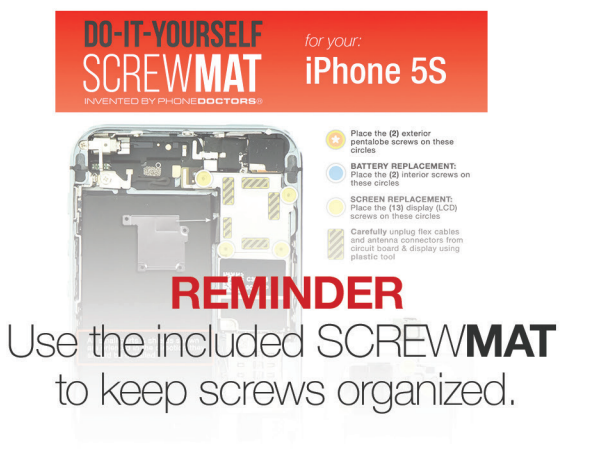

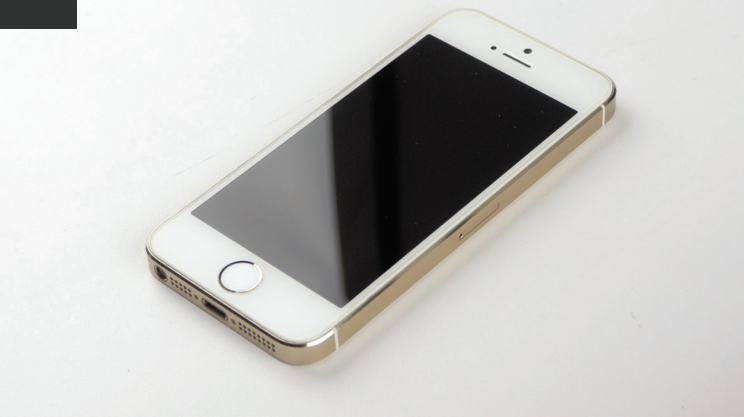

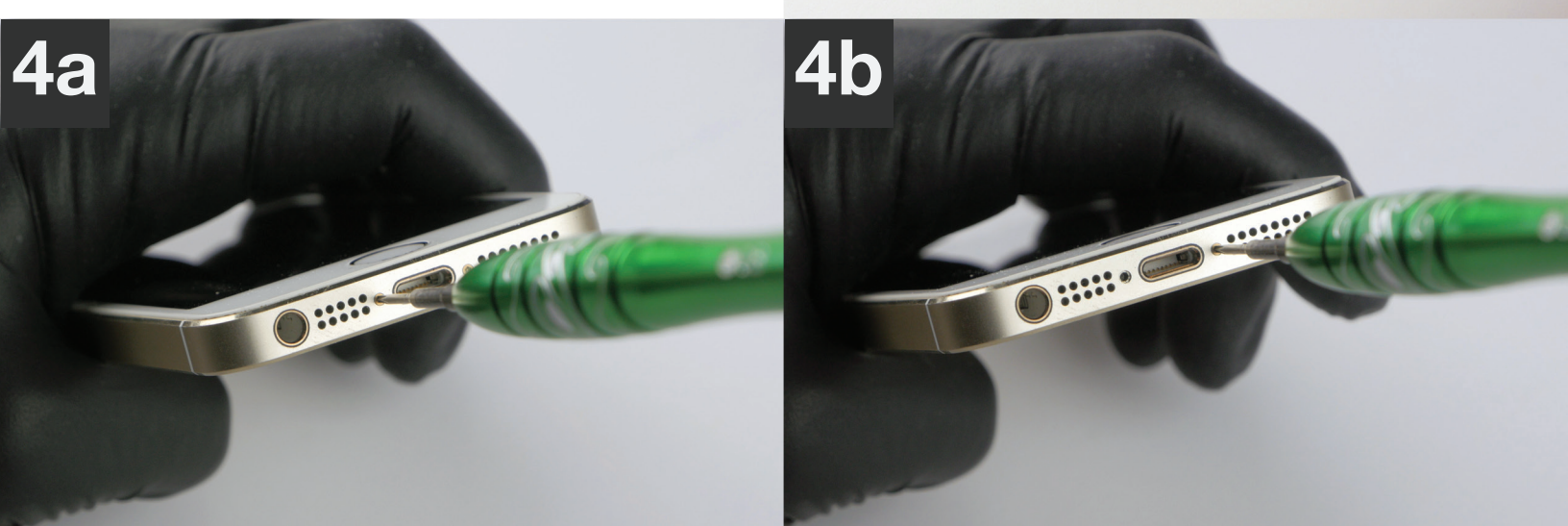

#### 1 Use metal pry tool to remove screen.

• THERE IS A SMALL GROOVE ON THE SCREEN ASSEMBLY ABOVE HEADSET JACK THAT CAN BE UTILIZED FOR LEVERAGE WHEN PRYING UP SCREEN.

2 Open screen assembly carefully no more than 1" (inch) and proceed to next page.

• BE AWARE OF AND VERY CAREFUL TO AVOID DAMAGING THE SMALL TOUCH ID FLEX CABLE JUST INSIDE THE OPENING.

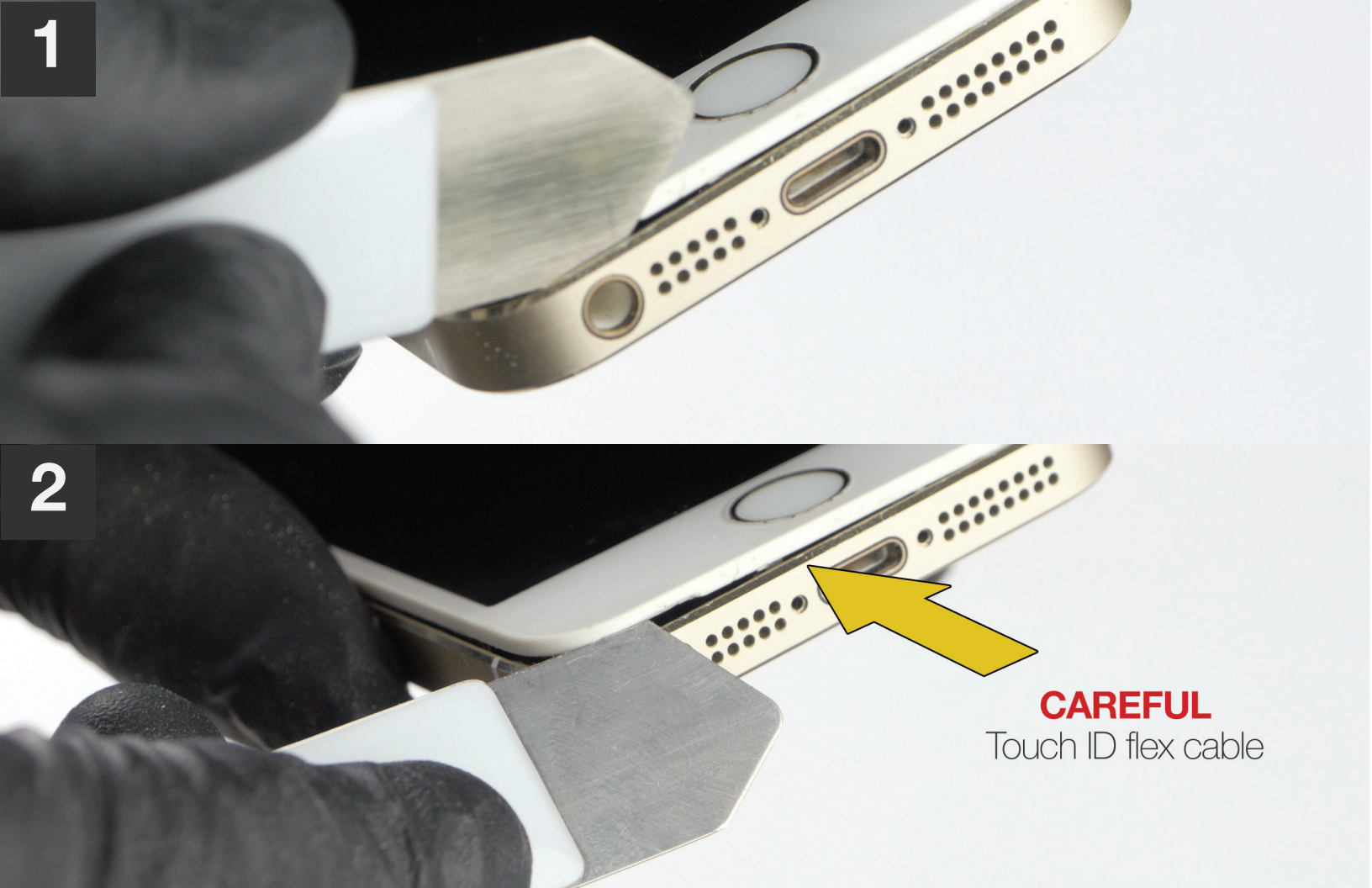

### 1 Remove the metal clip covering the Touch ID flex connector with **tweezers** as shown in **images 1a-1c**.

• THIS PART CAN BE EASILY LOST. PLACE IT ON THE SCREW**MAT**.

- 2 Gently disconnect Touch ID flex connector with **plastic pick** as seen in **image 2**.
- **3** After completing step 2, tilt screen assembly back to open device.

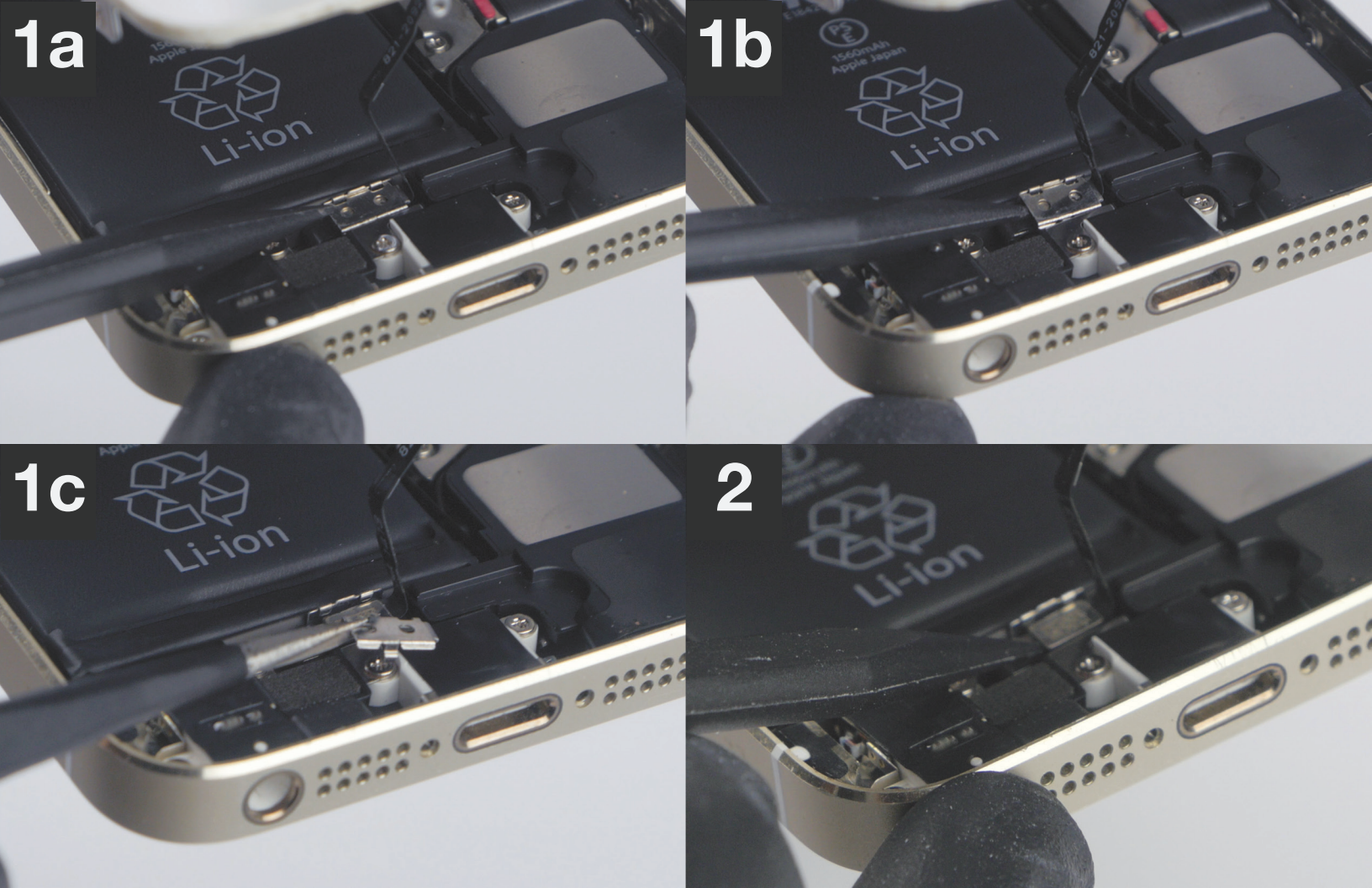

### **1** Remove the (4) shield screws with the **Phillips** driver.

• USE SCREW**MAT** FOR ORGANIZATION OF THESE (4) SCREWS.

\* KEEPING PERFECT ORDER OF THESE (4) SCREWS IS IMPERATIVE DUE TO THE LENGTH OF EACH SCREW. PLACING A SCREW IN THE WRONG LOCATION CAN RESULT IN DAMAGE TO YOUR DEVICE.

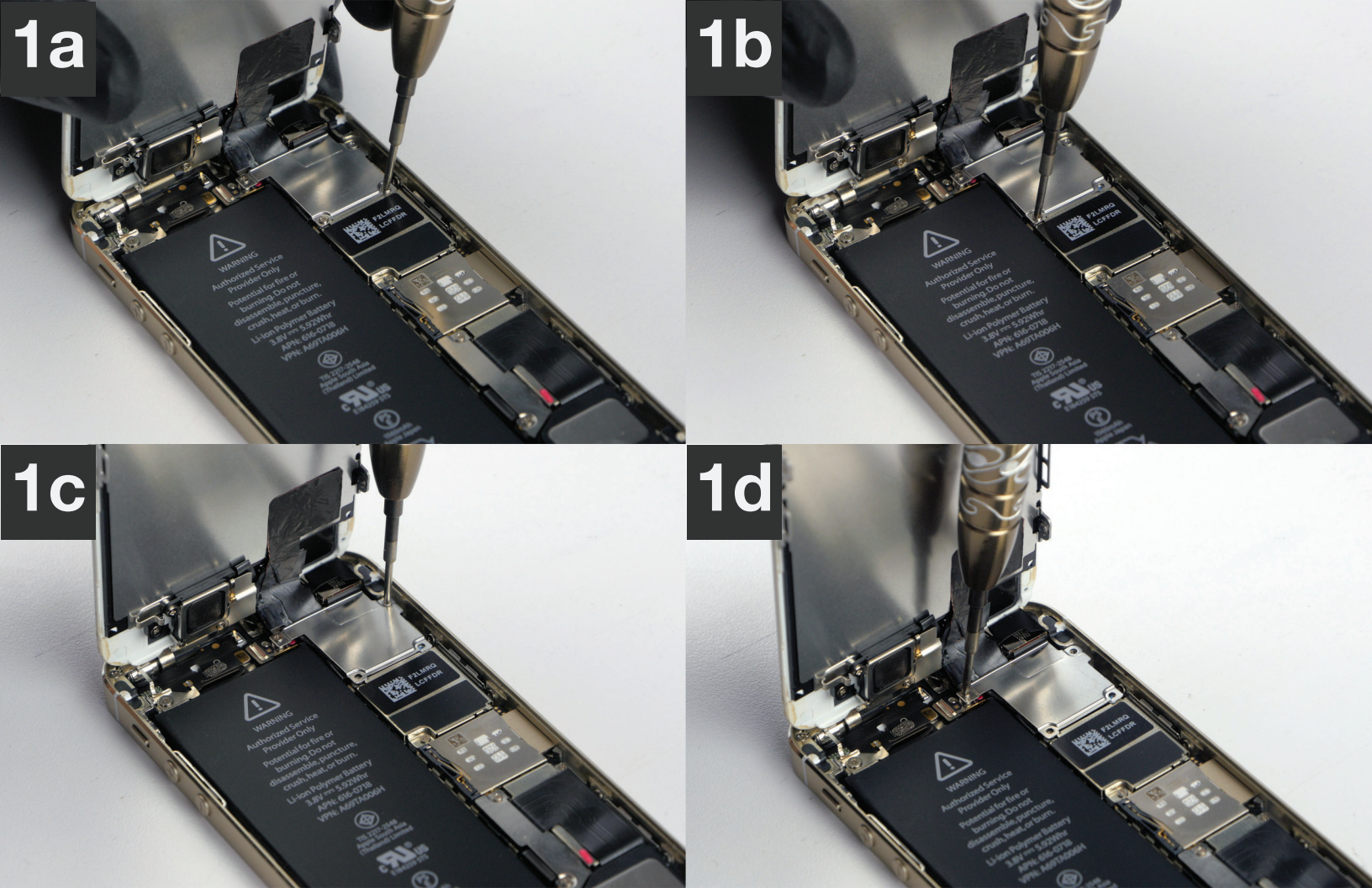

## 1 Carefully remove the flex shield with **tweezers** as shown in **images 1a-1b**.

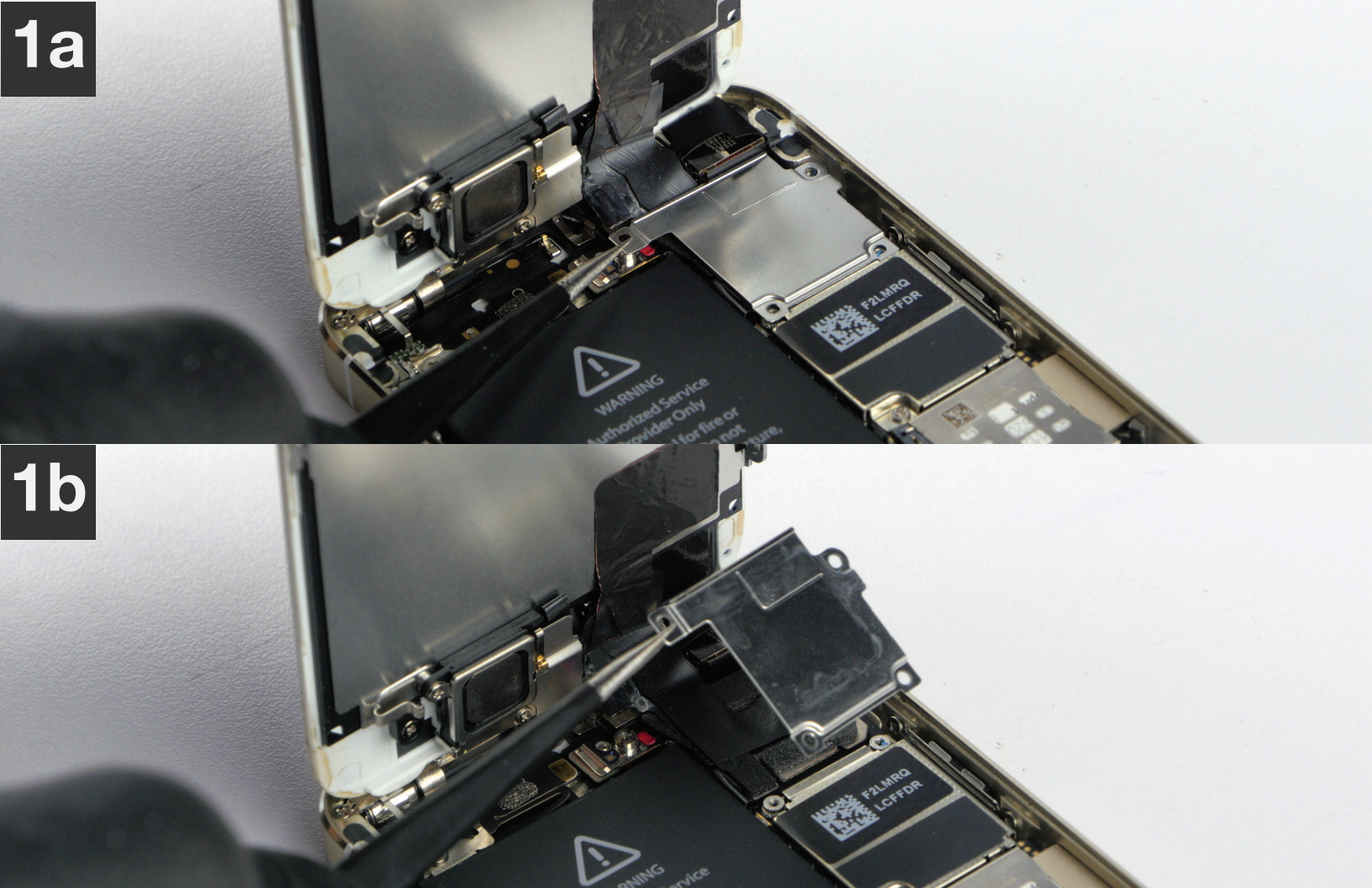

# 1 Gently disconnect flex cables 1-3 using **plastic pick** as shown in **images 1a-1c**.

• LIFT EACH CONNECTOR UPWARDS TO DISCONNECT.

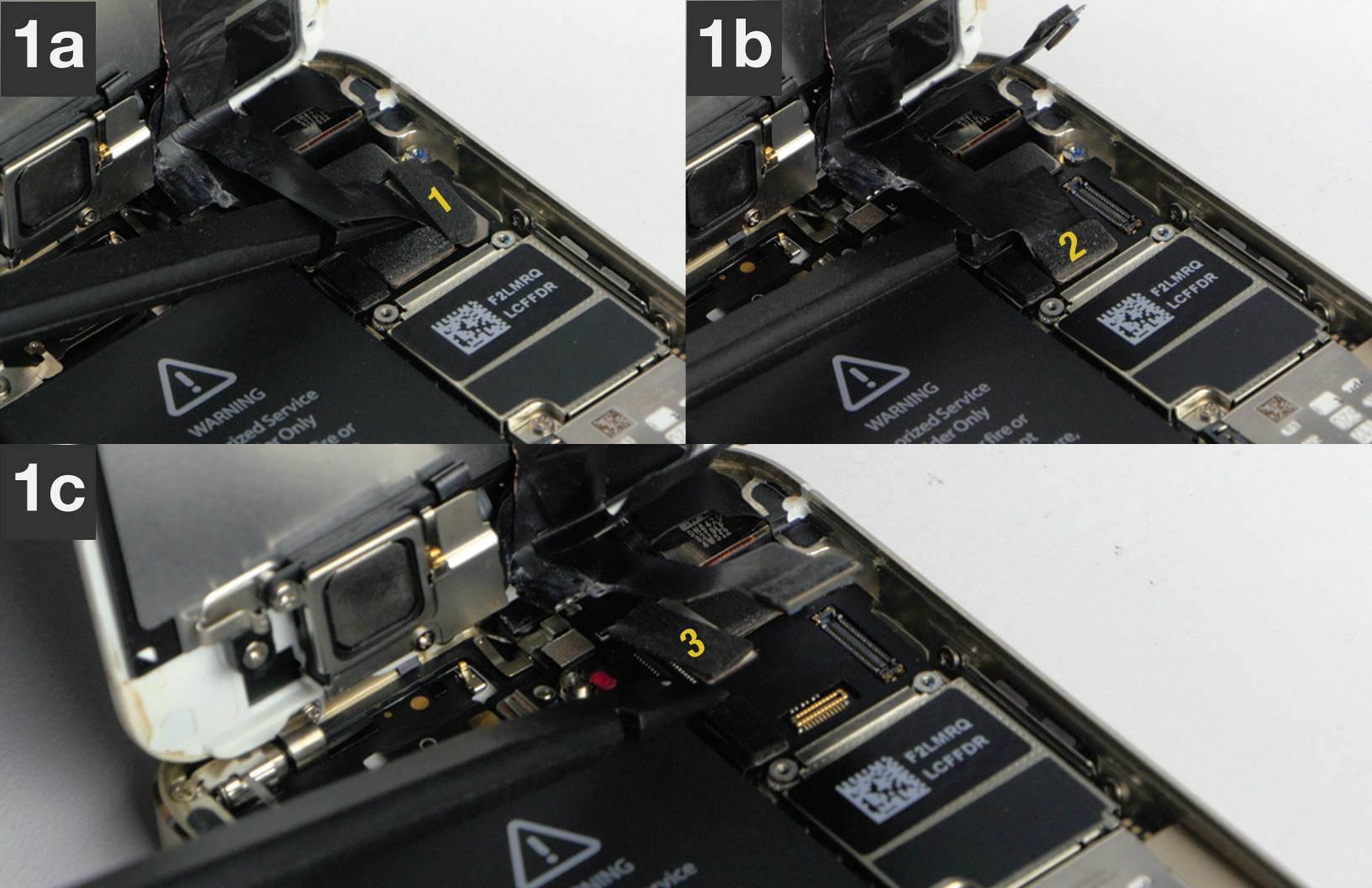

Now, let's remove some small parts for the new screen assembly.

**1** Use the **Phillips** driver to remove the (1) screw from Touch ID Flex assembly in **image 1** and put on SCREW**MAT**.

• YOUR TOUCH ID IS UNIQUE ONLY TO YOUR FINGERPRINT AND WE NEED IT ON THE NEW SCREEN ASSEMBLY.

- 2 Next, remove (2) more Phillips screws shown in images 2a-2b and put on SCREWMAT.
- **3** Gently use **tweezers** to remove only metal shield in **image 3**. and place on SCREW**MAT**.

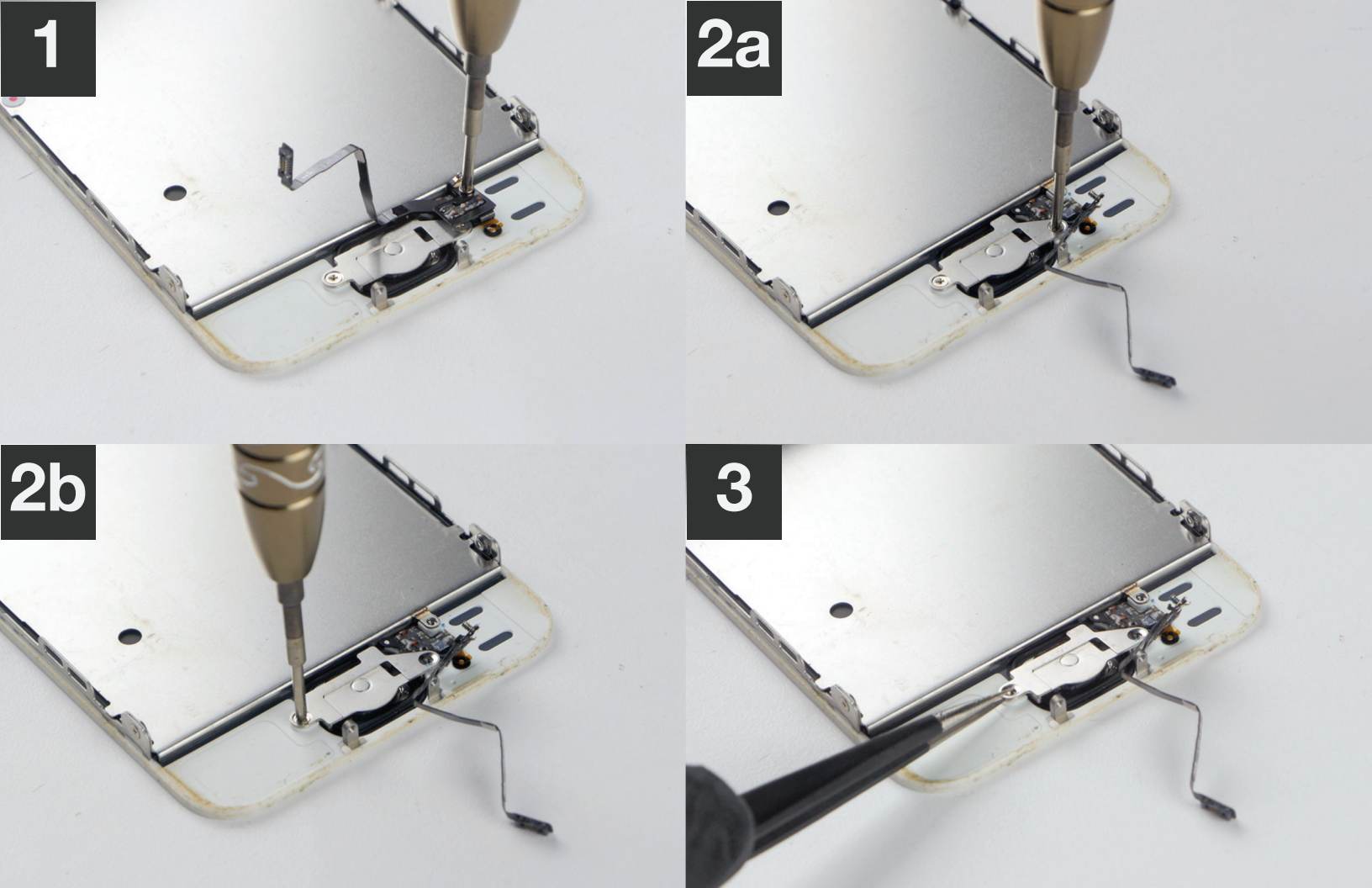

Now, let's remove the Touch ID flex assembly/home button from the old screen assembly.

**1** From the reverse side, apply light pressure on the home button causing Touch ID flex assembly/home button to come loose as shown in **images 1a-1b**.

• BE CAREFUL NOT TO TEAR FLEX CABLE OR RUBBER SEAL.

• TRANSFER TOUCH ID FLEX ASSEMBLY/HOME BUTTON TO NEW SCREEN ASSEMBLY.

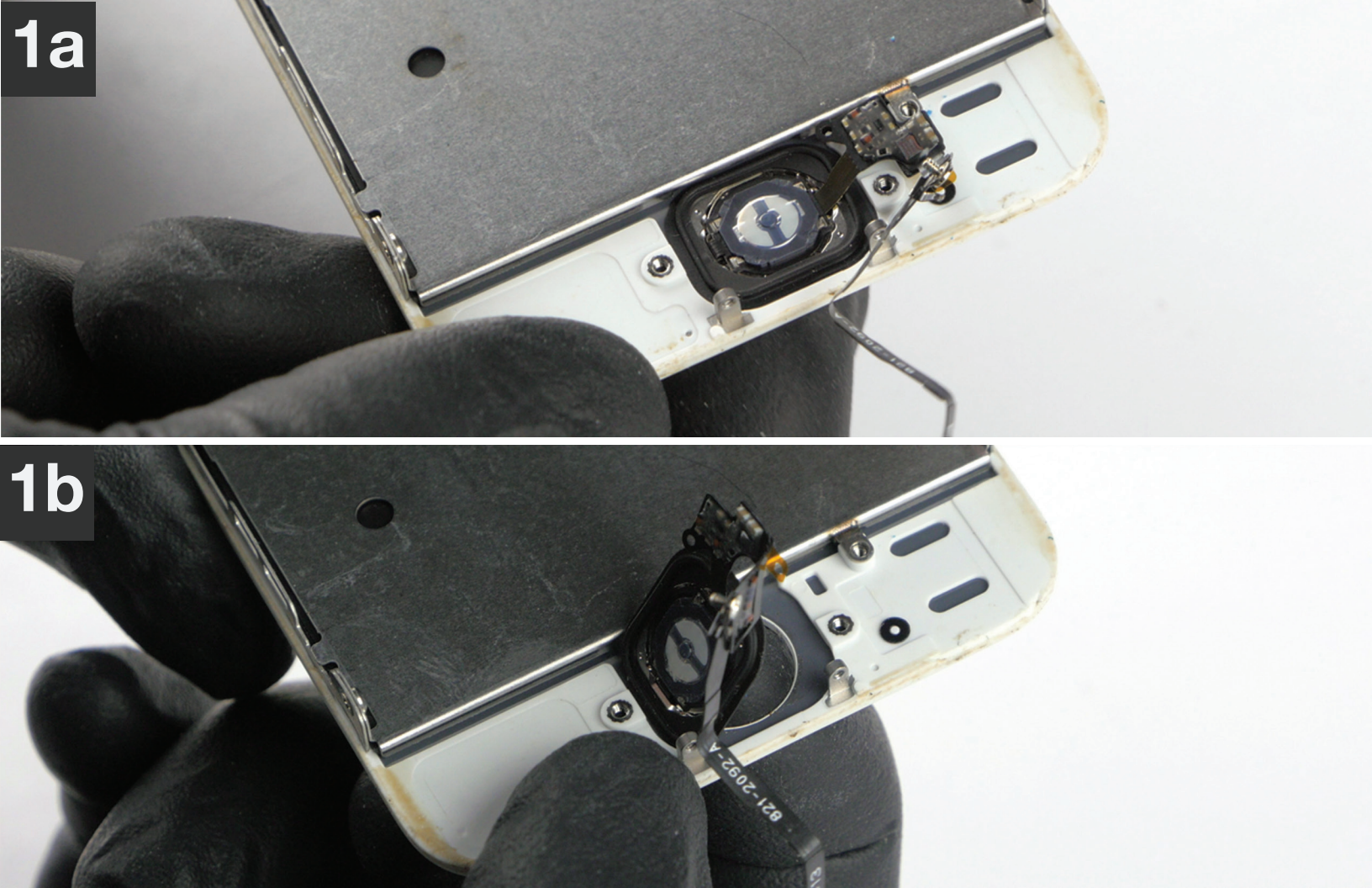

## 1 Remove (2) **Phillips** screws from the proximity shield as shown in **images 1a-1b**.

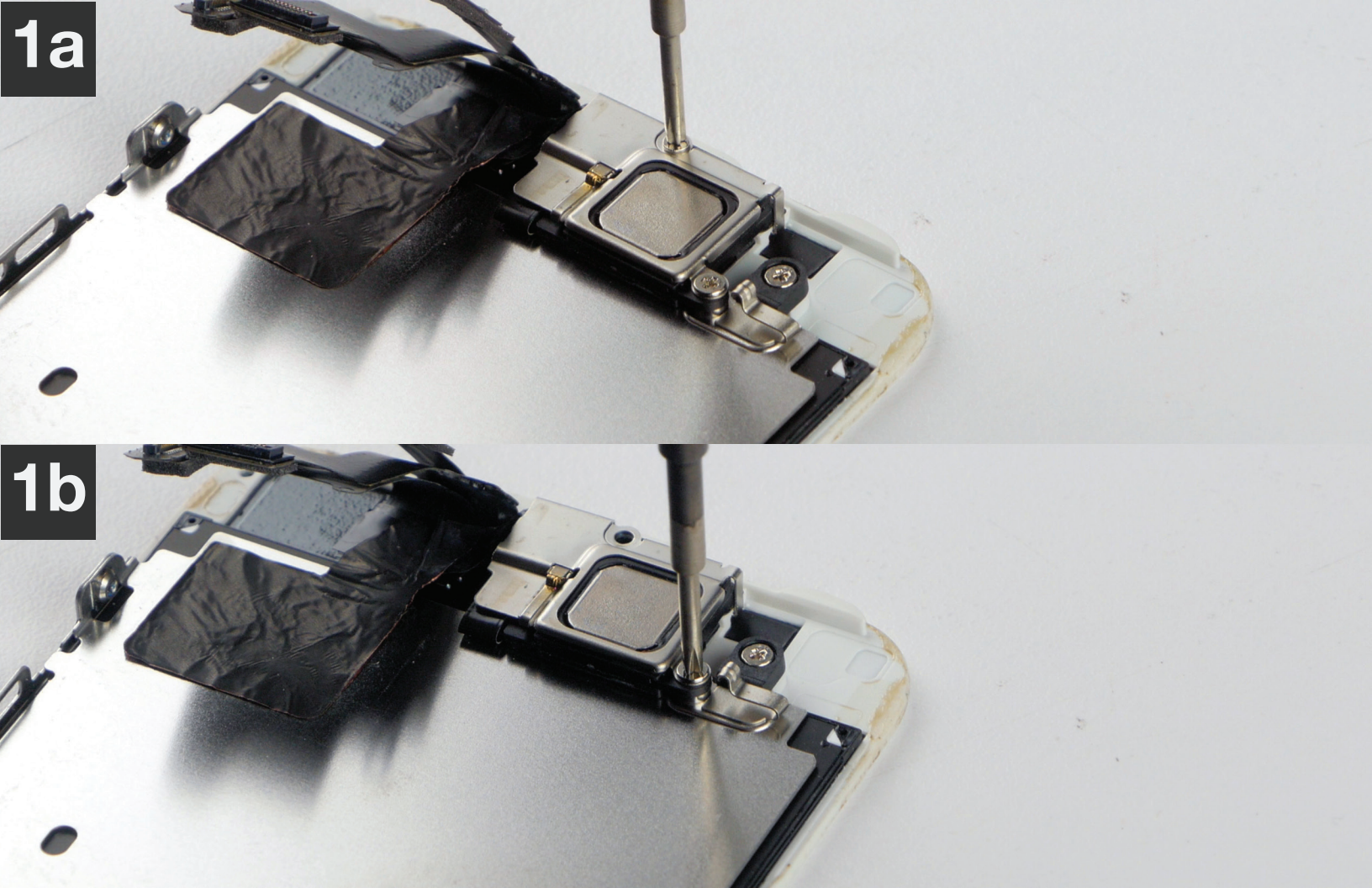

## 1 Remove metal shield with **tweezers** as shown in **images 1a-1b**.

### 2 Remove ear speaker with **tweezers** as shown in **images 2a-2b**.

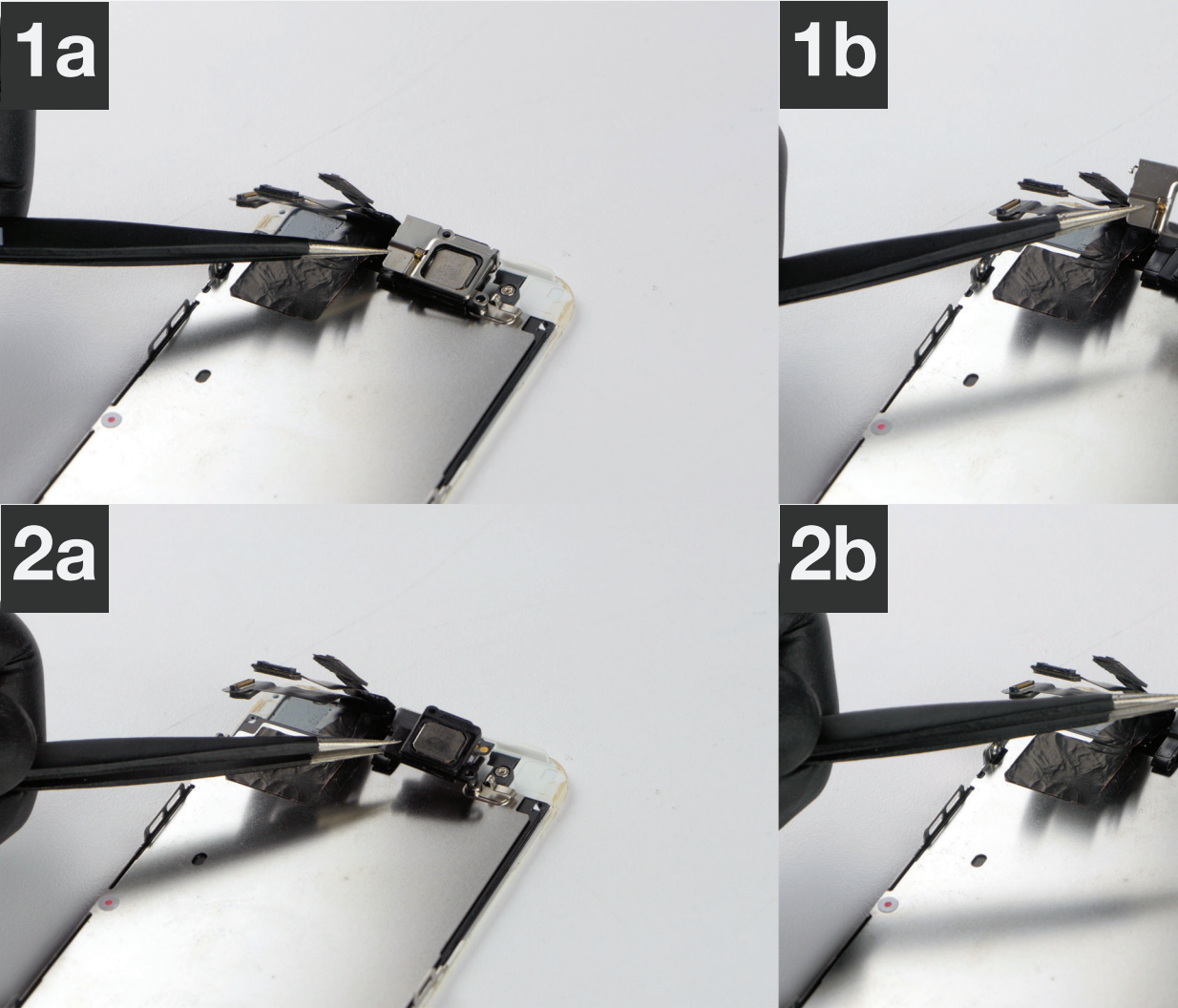

1 Next, gently pry up (as shown in **image 1a-1b**) the proximity camera flex assembly using the **plastic pick**.

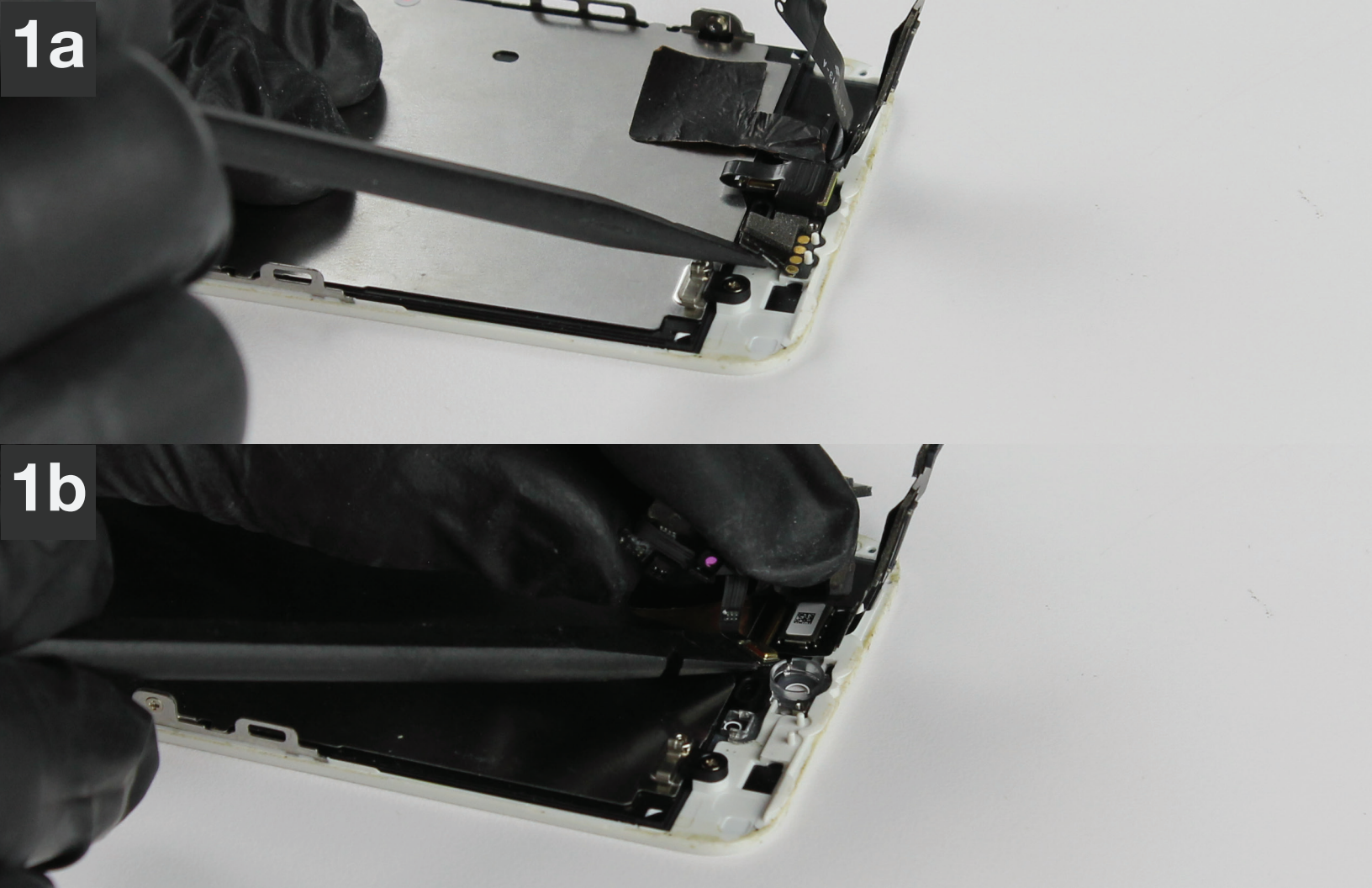

- 1 Almost there... you're doing great!
- 2 Remove the (5) Phillips screws to separate the LCD metal protective shield from the frame of the screen assembly.
  PLACE SCREWS ON SCREWMAT.

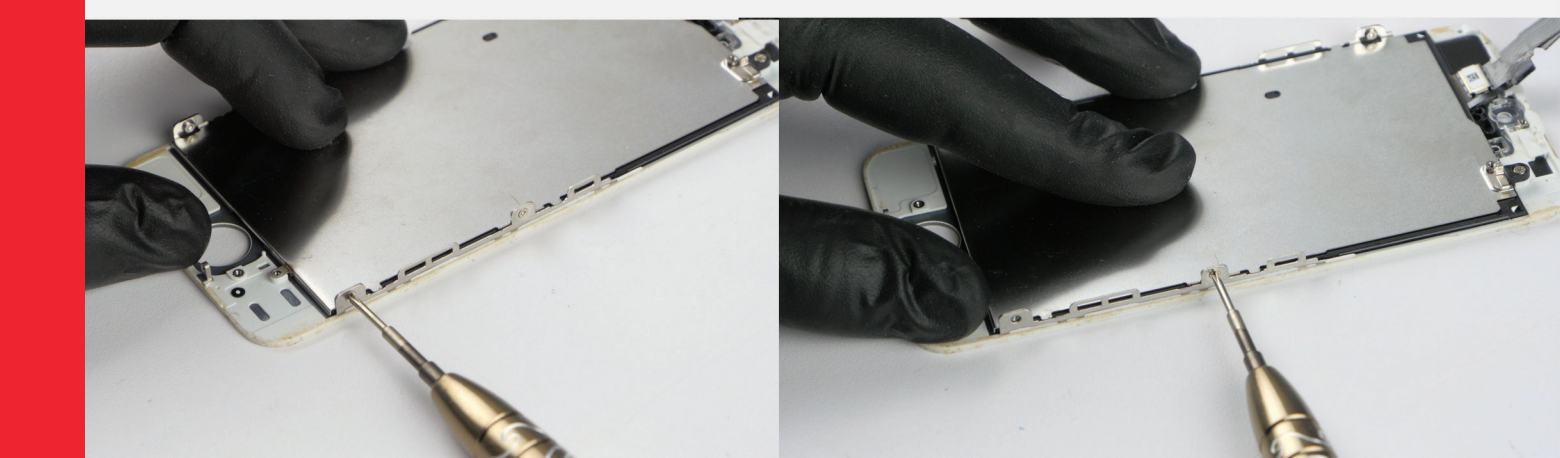

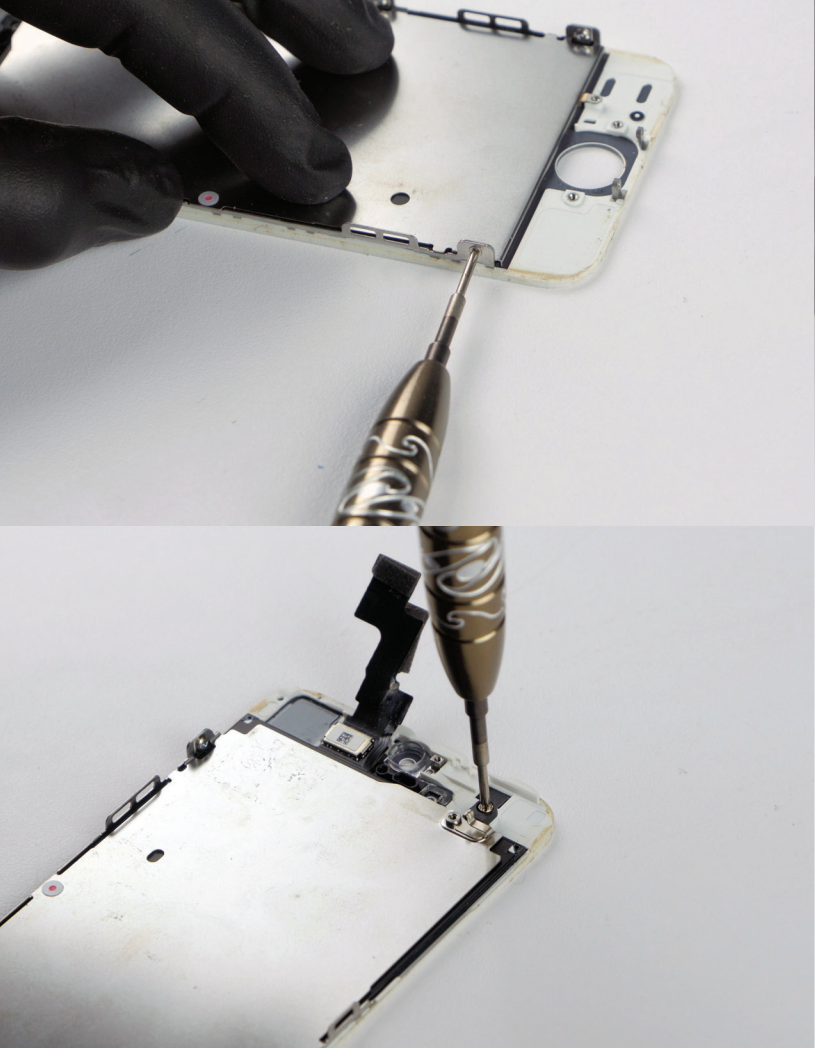

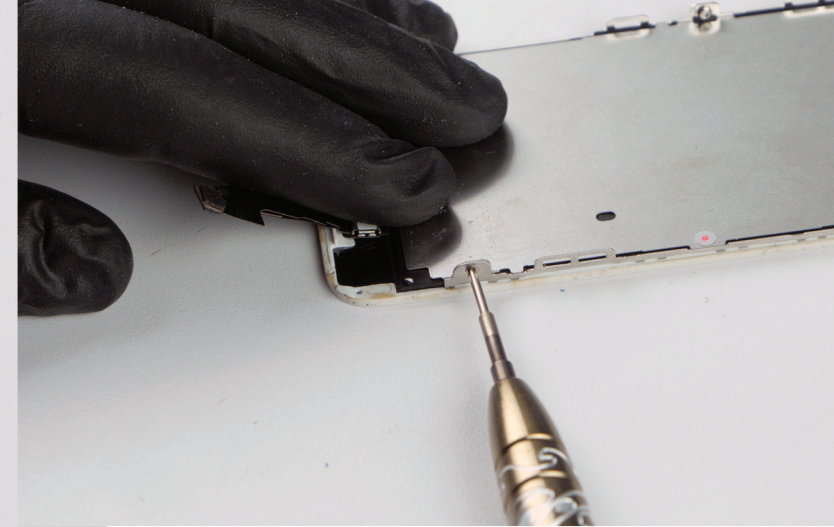

#### REMINDER

Use the included SCREW**MAT** to keep screws organized.

### \* LCD IS FRAGILE, HANDLE WITH TLC

- **1** Get new screen assembly and remove clear plastic protective film from backside of new LCD in **image 1**.
- 2 Carefully install previously removed LCD metal protective shield into the new screen assembly frame in **image 2**.

### The Re-Assembly Begins

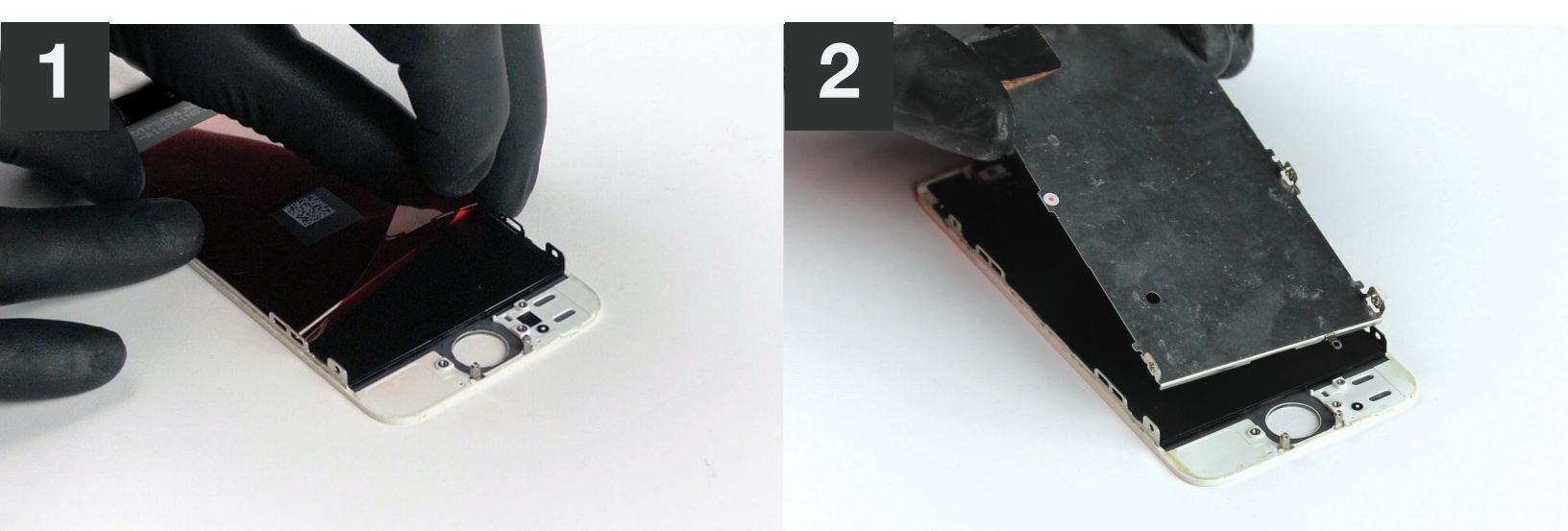

### **1** Insert (5) **Phillips** screws into your new LCD frame.

• SCREWS ON SCREW**MAT**.

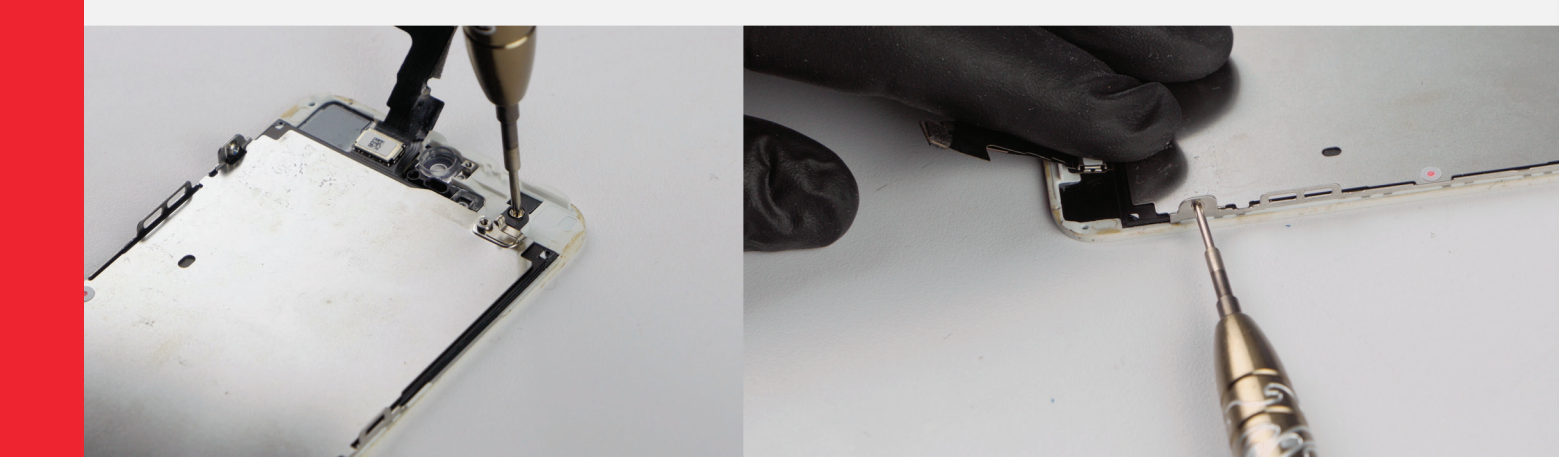

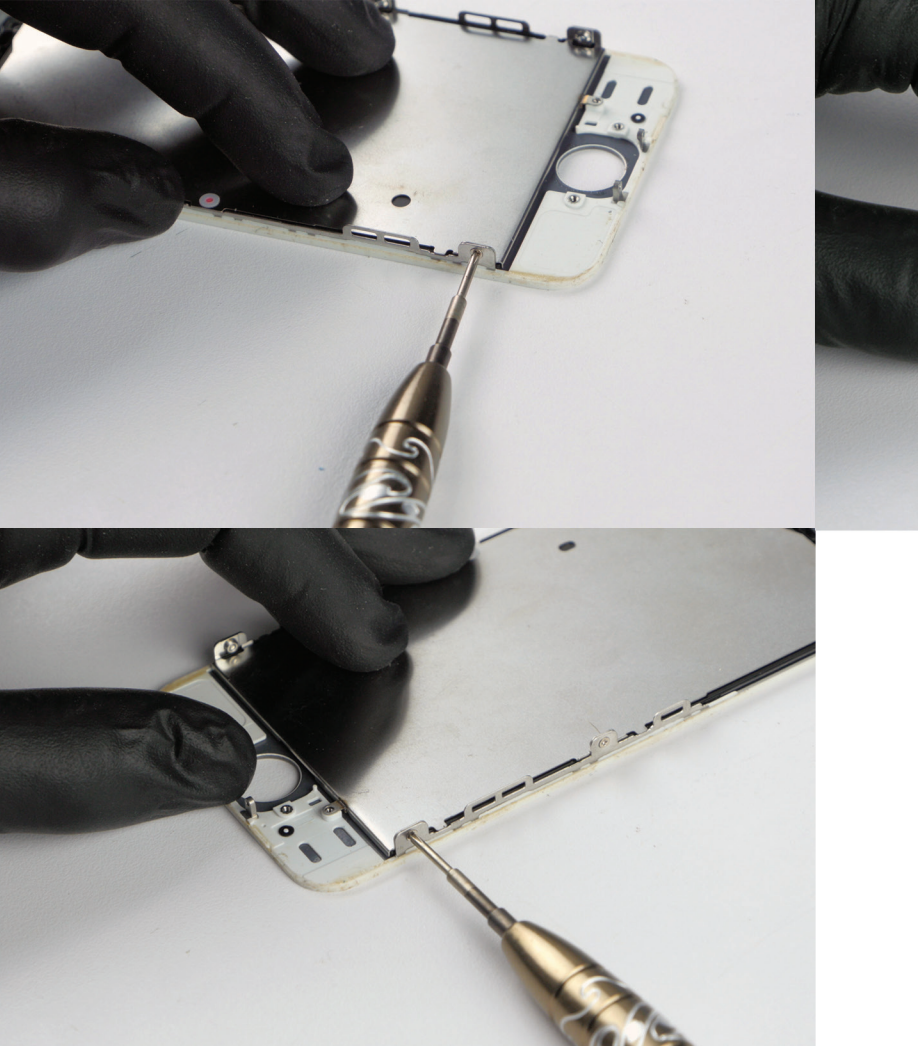

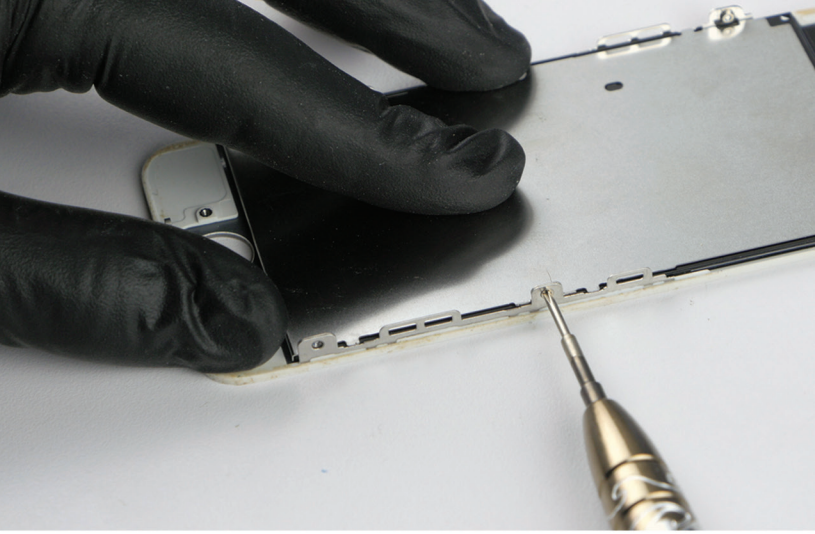

## 1 Insert the proximity/front camera flex back into the LCD frame as shown in **images 1a-1b**.

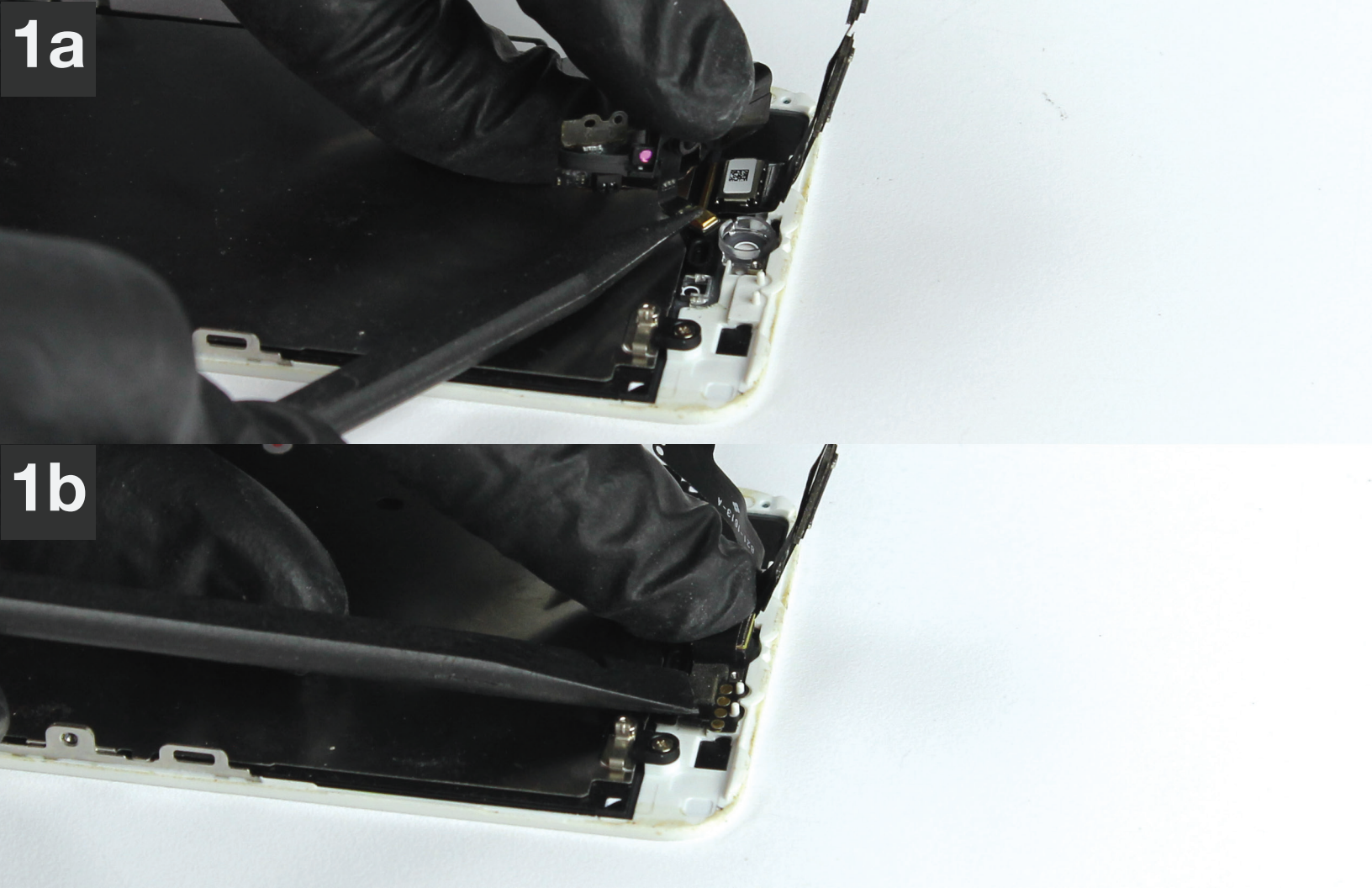

- 1 Align and gently set ear speaker back into place as shown in **images 1a-1b**.
- 2 Align and set proximity shield over earspeaker as shown in images 1a-1b

• YOU MAY HAVE TO GENTLY BEND PARTS OF THE PROXIMITY SHIELD IN ORDER FOR IT TO SET CORRECTLY.

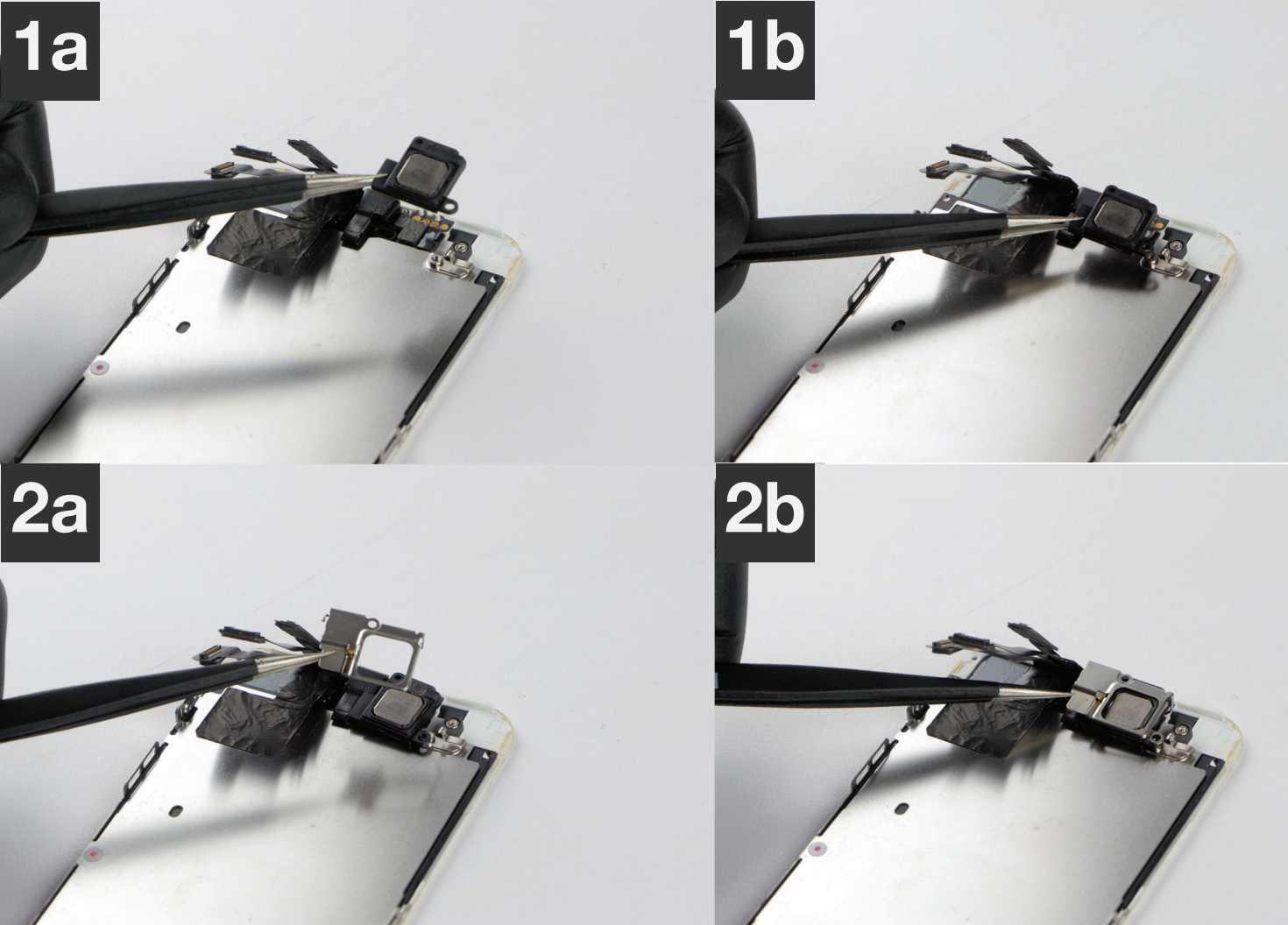

### 1 Insert (2) Phillips screws as shown in images 1a-1b.

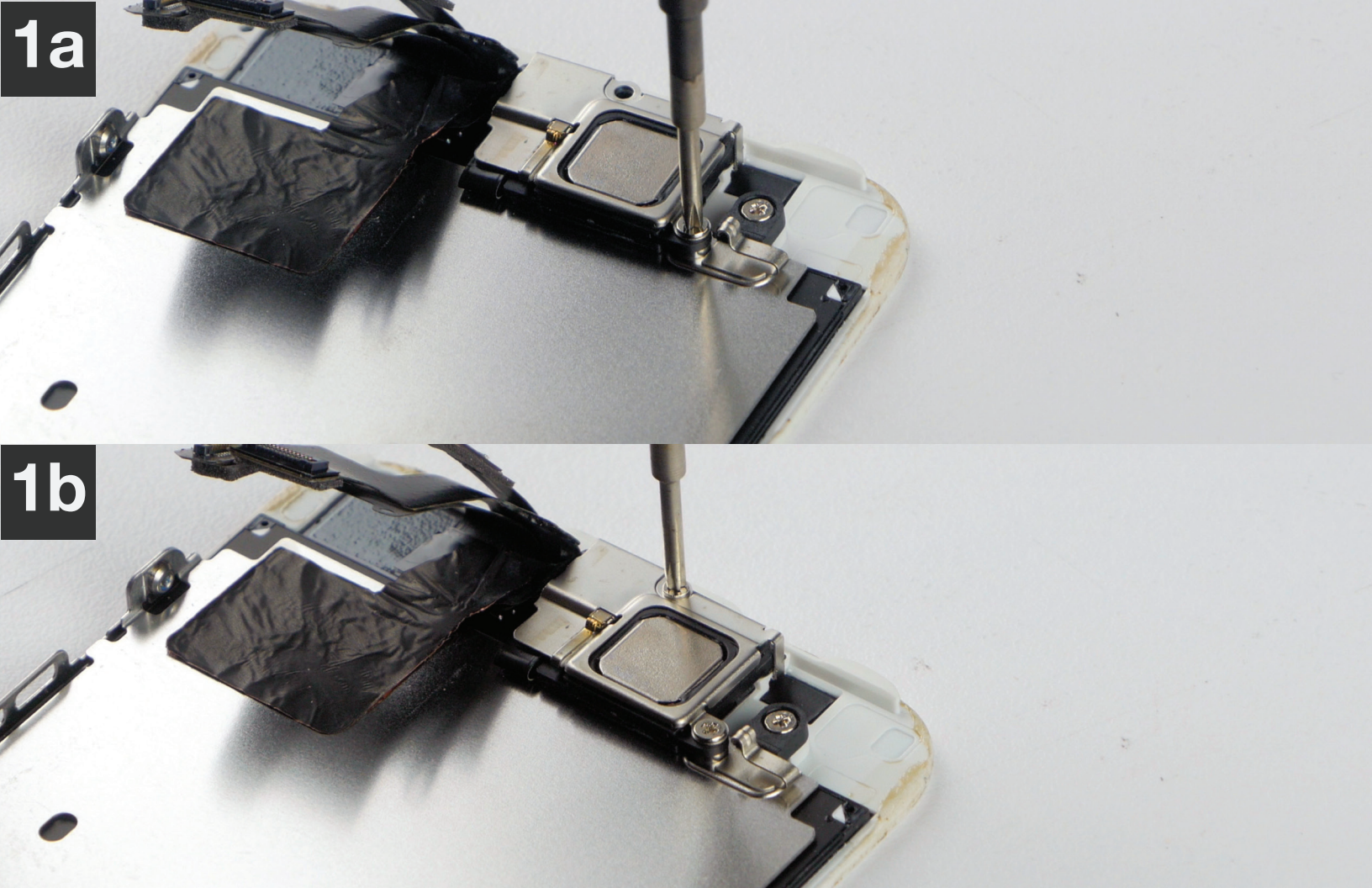

### 1 Insert Touch ID flex assembly/home button into new screen assembly as shown in **images 1a-1b**.

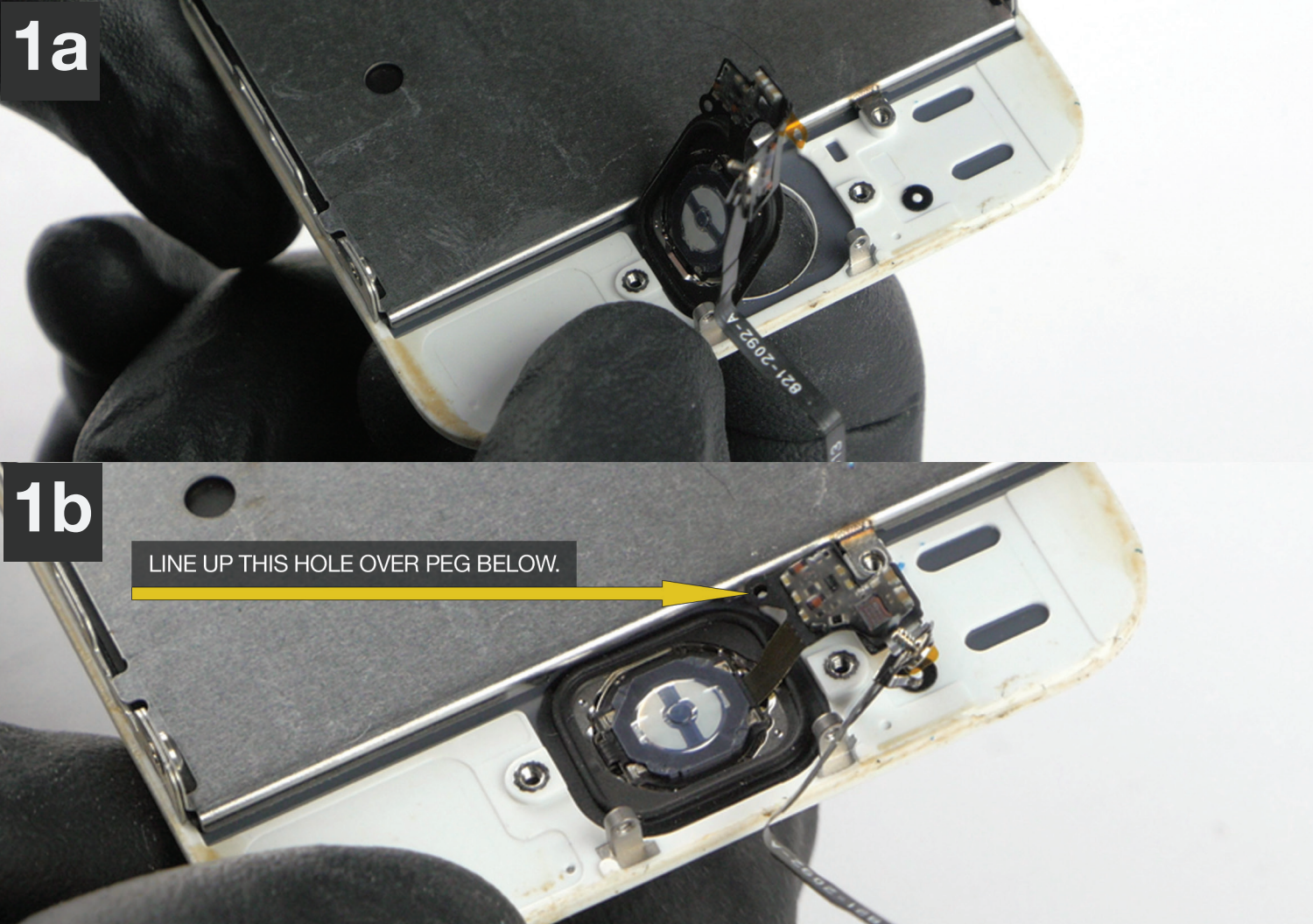

- 1 Put the metal shield in place and insert the (2) **Phillips** screws as shown in **images 1a-1b**.
- 2 Fold over Touch ID flex assembly and tighten (1) Phillips screw as shown in **image 2**.

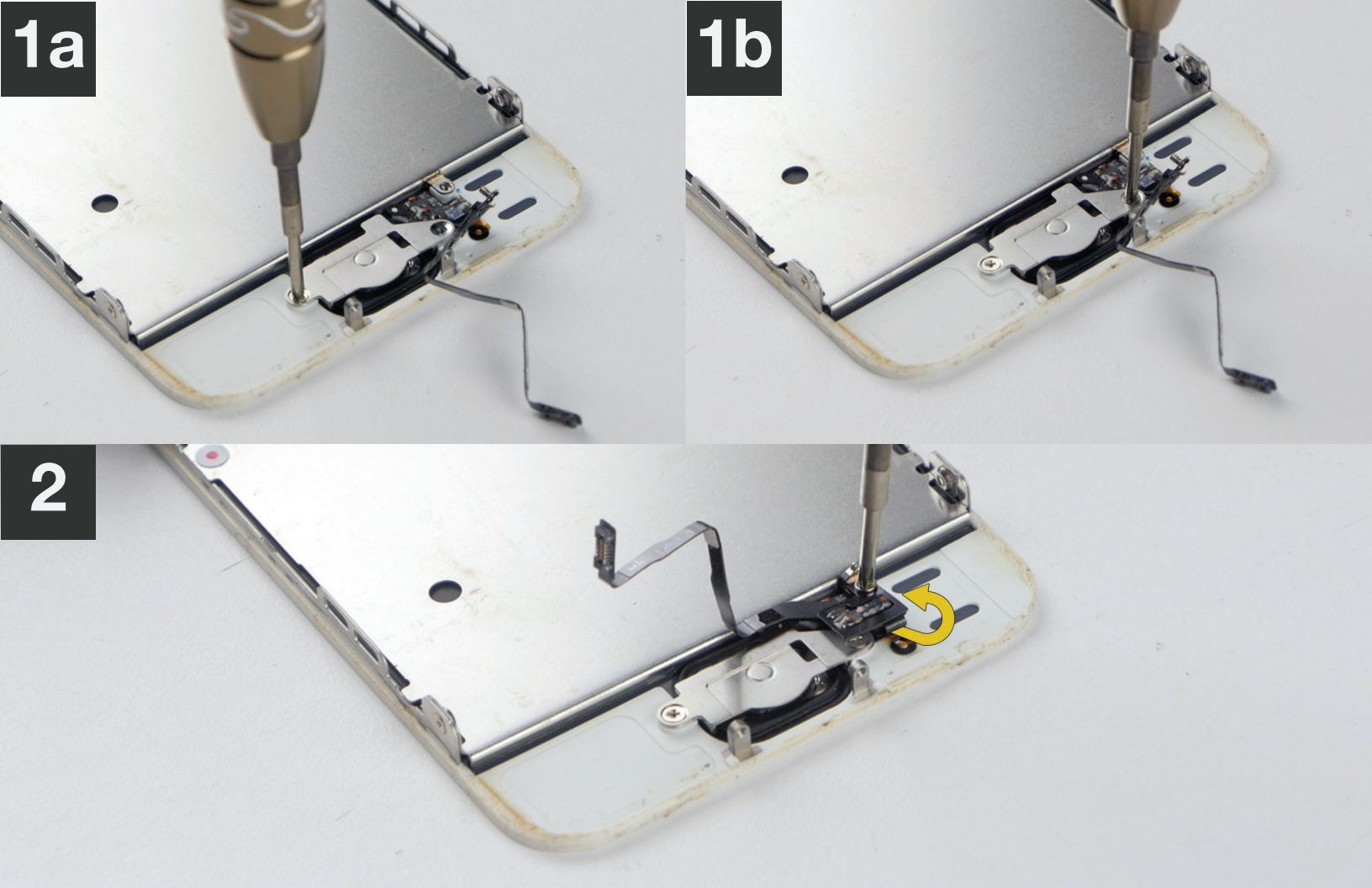

## 1 Prepare new assembly and plug all (3) flex connectors onto the board as shown in **images 1a-1c**.

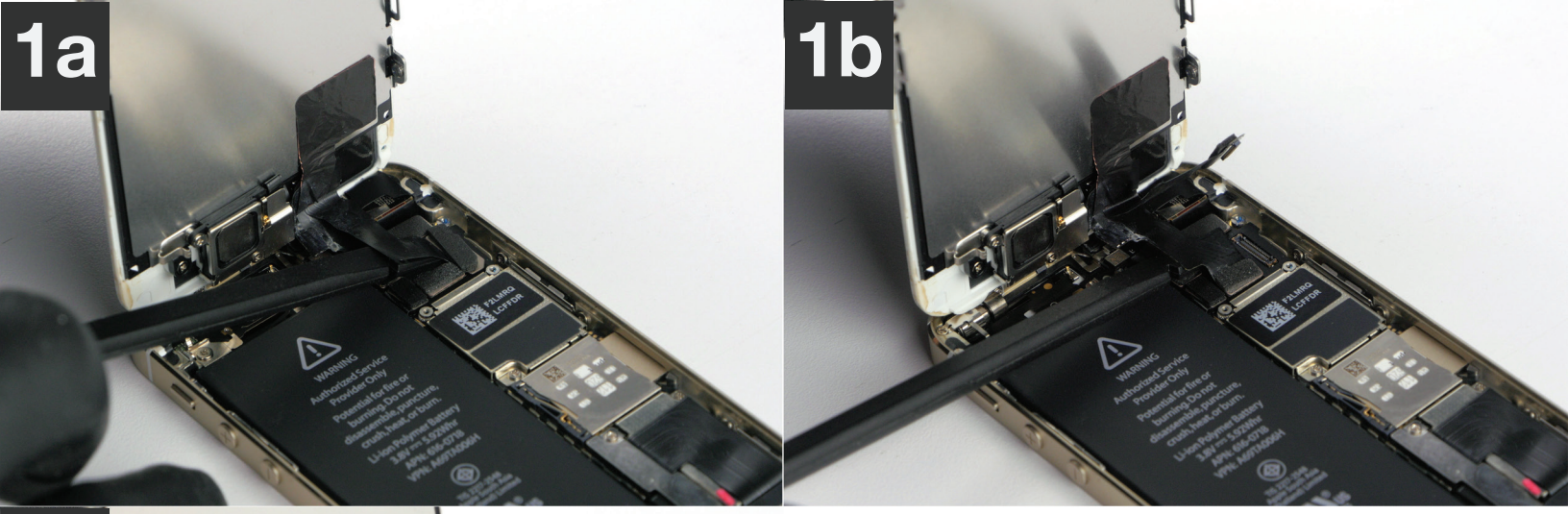

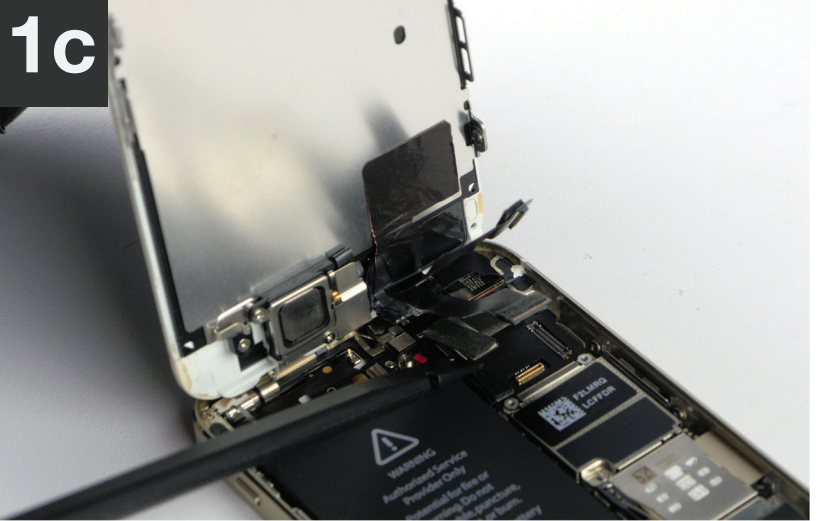

Using your index finger to line these connectors up and press them down is best.

## 1 Align and place shield back into position with **tweezers** as shown in **images 1a-1b**.

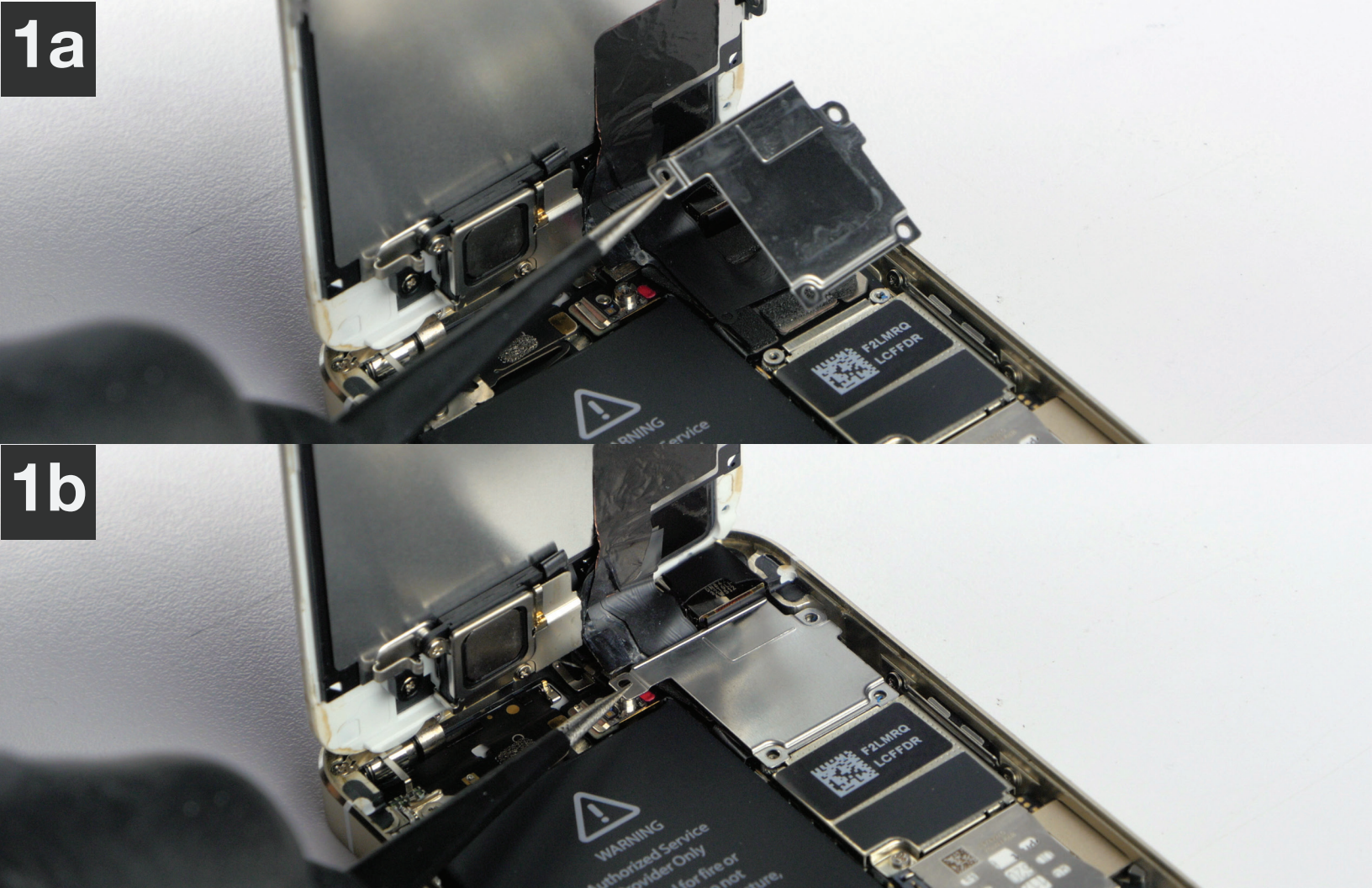

#### 1 Insert all (4) Phillips screws as show in images 1a-1d. • ON SCREWMAT.

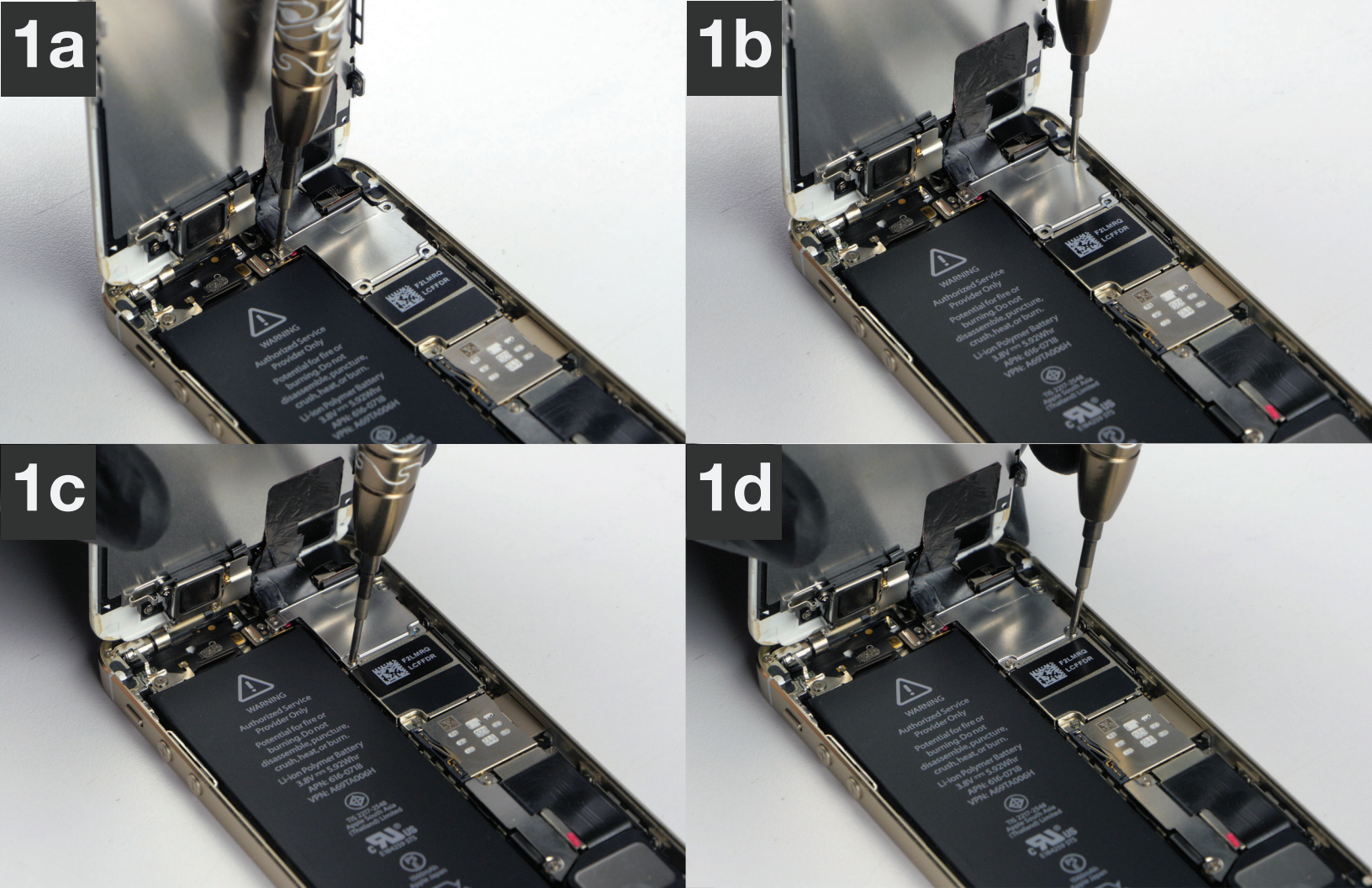

1 Carefully connect Touch ID flex.

## 2 Align and place Touch ID flex clip into place as shown in **images 2a-2b**.

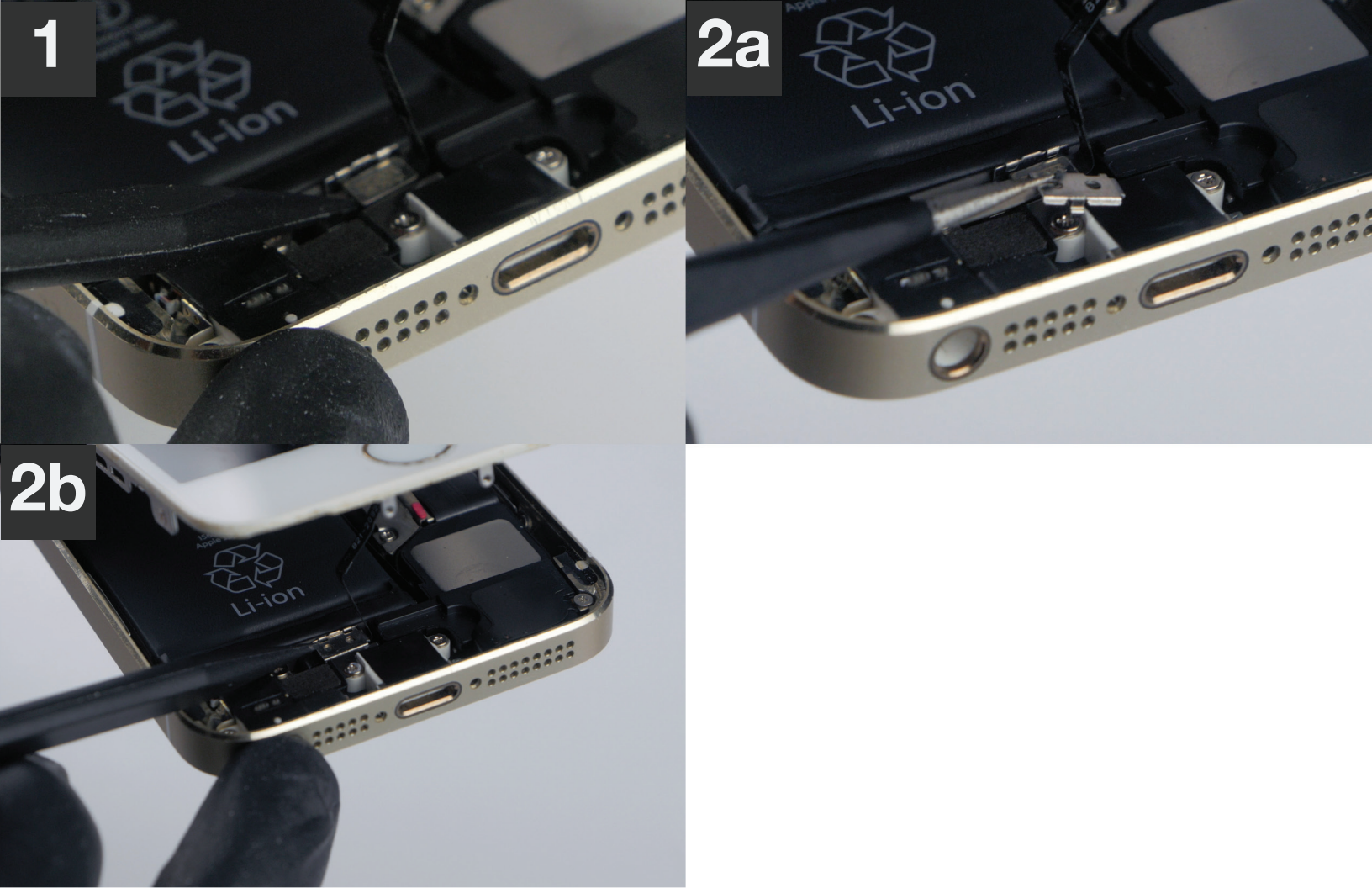

#### 1 Close LCD/digitizer into the housing as shown in **images** 1a-1c.

• FIRMLY AND EVENLY PRESS ON EDGES OF NEW SCREEN ASSEMBLY UNTIL IT GENTLY CLICKS INTO POSITION.

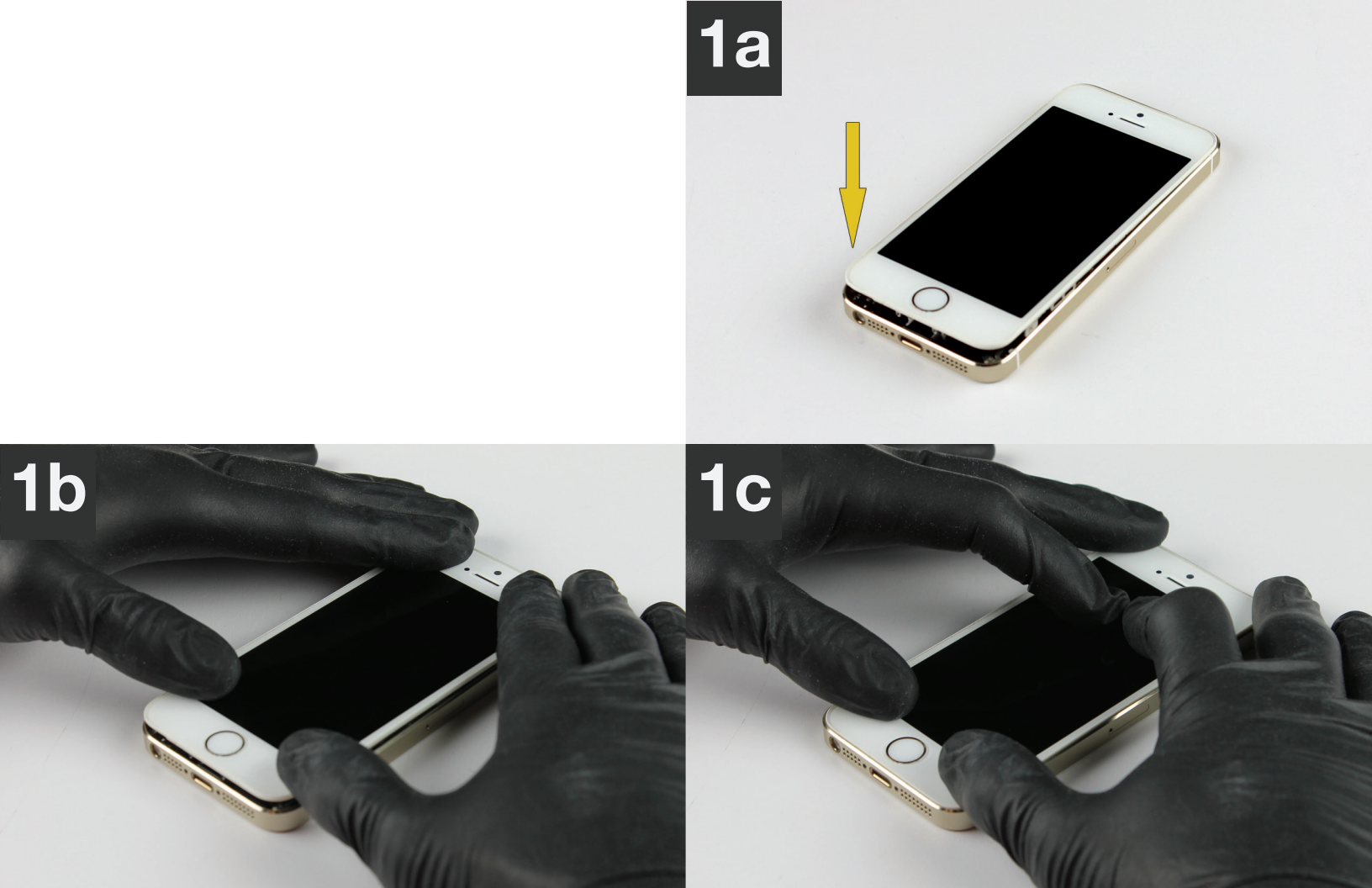

### **1** Insert the (2) **pentalobe** screws into housing.

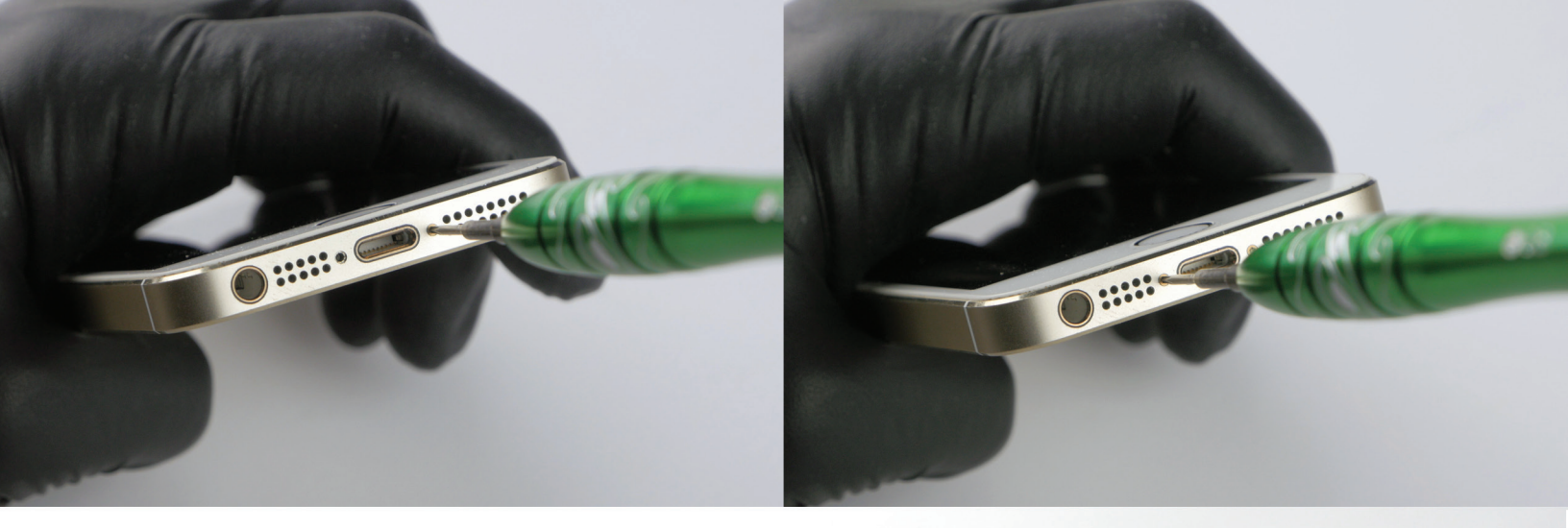

#### CONGRATULATIONS

You have reached the end of your repair. *Nice work*.

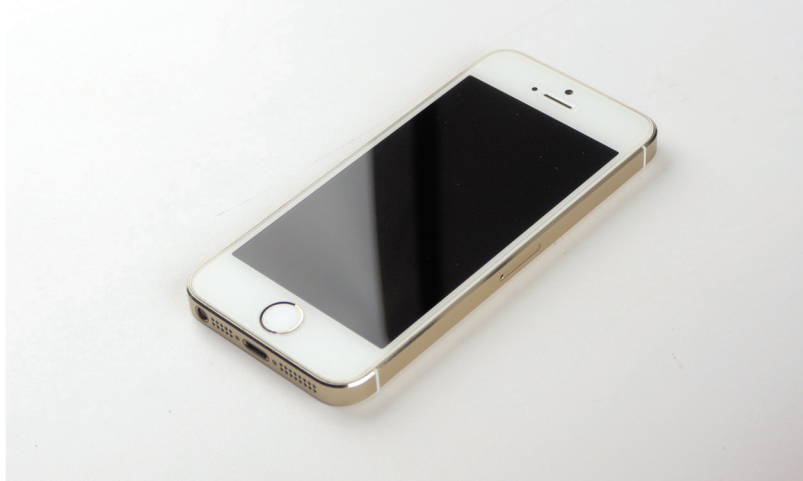